## Sauvegarde de votre carte SD ou disque SSD avec le logiciel AOMEI sous Windows.

Il est très important de faire des sauvegardes régulières de votre SD ou SSD pour éviter la perte de vos données. Pour ce faire vous pouvez utiliser le logiciel AOMEI qui permet de cloner ou sauvegarder une image de votre SD ou SSD. Dans Smartphoton, sous Debug, utilisez le bouton arret du PI pour arrêter proprement le PI. Déconnecter votre SD ou SSD.

|  | Le logiciel AOMEI est Gratuit. | Téléchargement ici | https://www.aor | mei.fr/download.html |
|--|--------------------------------|--------------------|-----------------|----------------------|
|--|--------------------------------|--------------------|-----------------|----------------------|

| AOMEI Backuppe          | r Professional Trial                                                       | 🚅 Mettre à niveau | ¢        | ≡ | <br>× |
|-------------------------|----------------------------------------------------------------------------|-------------------|----------|---|-------|
| CC<br>Accueil           | Gestion des sauvegardes<br>Toujours garder les données globales plus sûres |                   |          |   |       |
| <b>C</b><br>Sauvegarder | Sauvegarde disque(1)<br>24/09/2023 10:38:55                                | Sauvegarde        | e disque |   |       |
| C Synchroniser          |                                                                            |                   |          |   |       |
| <b>ট</b><br>Restaurer   |                                                                            |                   |          |   |       |
| Cloner                  |                                                                            |                   |          |   |       |
| Outils                  |                                                                            |                   |          |   |       |

## Cliquer sur Sauvegarder

| AOMEI Backuppe   | r Professional Trial                                                                           | Mettre à niveau       | 🗘 \varTheta Connexion                              | ≡     | - | × |
|------------------|------------------------------------------------------------------------------------------------|-----------------------|----------------------------------------------------|-------|---|---|
| CT<br>Accueil    | Sauvegarder<br>Commencez votre voyage d'assurance de données                                   |                       |                                                    |       |   |   |
| C<br>Sauvegarder | Sauvegarde de Système<br>Sauvegarder Windows et créer une Image de la<br>partition de Système. | Sauvegarder<br>Image. | <b>de de disque</b><br>les disques durs dans un fi | chier |   |   |

Si vous n'avez pas connecté votre SD ou SSD à votre PC faite le maintenant.

Cliquer sur Sauvegarde de disque

| AOMEI Backupper Professional Trial |                                                            | "🕇 Mettre à niveau                           | ¢ | ≡ | <br>× |
|------------------------------------|------------------------------------------------------------|----------------------------------------------|---|---|-------|
| िंगू<br>Accueil                    | Sauvegarde de disque<br>Nom de tâche: Sauvegarde disque(2) | ,                                            |   |   |       |
| <b>C</b><br>Sauvegarder            |                                                            |                                              |   |   |       |
| ¢                                  |                                                            | + Ajouter un disque                          |   |   |       |
| Synchroniser                       |                                                            | es données source à l'emplacement ci-dessous |   |   |       |
| Restaurer                          | C:\Users\JEFF\Desktop\                                     |                                              |   |   |       |

## Cliquer sur Ajouter un disque

| AOMEI Backupper         | Professional Trial                                                                                                    | 🏦 Mettre à niveau |            |
|-------------------------|----------------------------------------------------------------------------------------------------|-------------------|------------|
| <b>رژ</b><br>Accueil    | Sauvegarde de disque<br>Nom de tâche: Sauvegarde disque(2) 🖍<br>Sélectionner un disque                                |                   | ×          |
| <b>C</b><br>Sauvegarder | Disque0                                                                                                    |                   | *:<br>655. |
| Synchroniser            | Disque1         *:           Base MBR         D: bc         *:           14.84 GB         211.7         14.63 GB Ext4 |                   |            |
| ार्ट<br>Restaurer       | *:<br>Capacité:14.63 GB Ext4<br>Espace Utilisé:1.16 GB                                                                |                   |            |
| Cloner                  |                                                                                                    | Annuler           | Ajouter    |
| Outils                  |                                                                                                    |                   |            |

Le disque 0 est votre disque dur de PC, le disque 1 est votre carte SD ou disque SSD, cliquer dessus pour qu'il passe au vert puis cliquer sur Ajouter.

| AOMEI Backuppe          | Professional Trial                                           | .1 Mettre à niveau      |        | n ≔ _ ×    |
|-------------------------|--------------------------------------------------------------|-------------------------|--------|------------|
| C<br>Accueil            | Sauvegarde de disque<br>Nom de tâche: Sauvegarde disque(2) 🖍 |                         |        |            |
| <b>C</b><br>Sauvegarder | +                                                            |                         |        |            |
| Synchroniser            | MyDisk 1<br>13.63 GB free of 14.84                           | 4 GB                    |        |            |
| Restaurer               | Sauvegarder les données source à l'                          | emplacement ci-dessous. |        |            |
| <b>–</b> &              | ➢ Sélectionner un chemin local                               |                         |        |            |
| S                       | Ajouter un périphérique Share ou NAS                         |                         |        |            |
| Cloner                  | C:\Users\JEFF\Desktop                                        |                         |        |            |
| Ţ,                      | C:\SMARTPHOTON                                               |                         |        |            |
| Outils                  |                                                              |                         |        |            |
|                         | 🗘 Options 🛛 Planifier 🛱 Plan de sauvegarde                   |                         | Retour | Démarrer » |

Choisissez l'emplacement de votre sauvegarde sur votre PC.

Cliquez sur Démarrer.

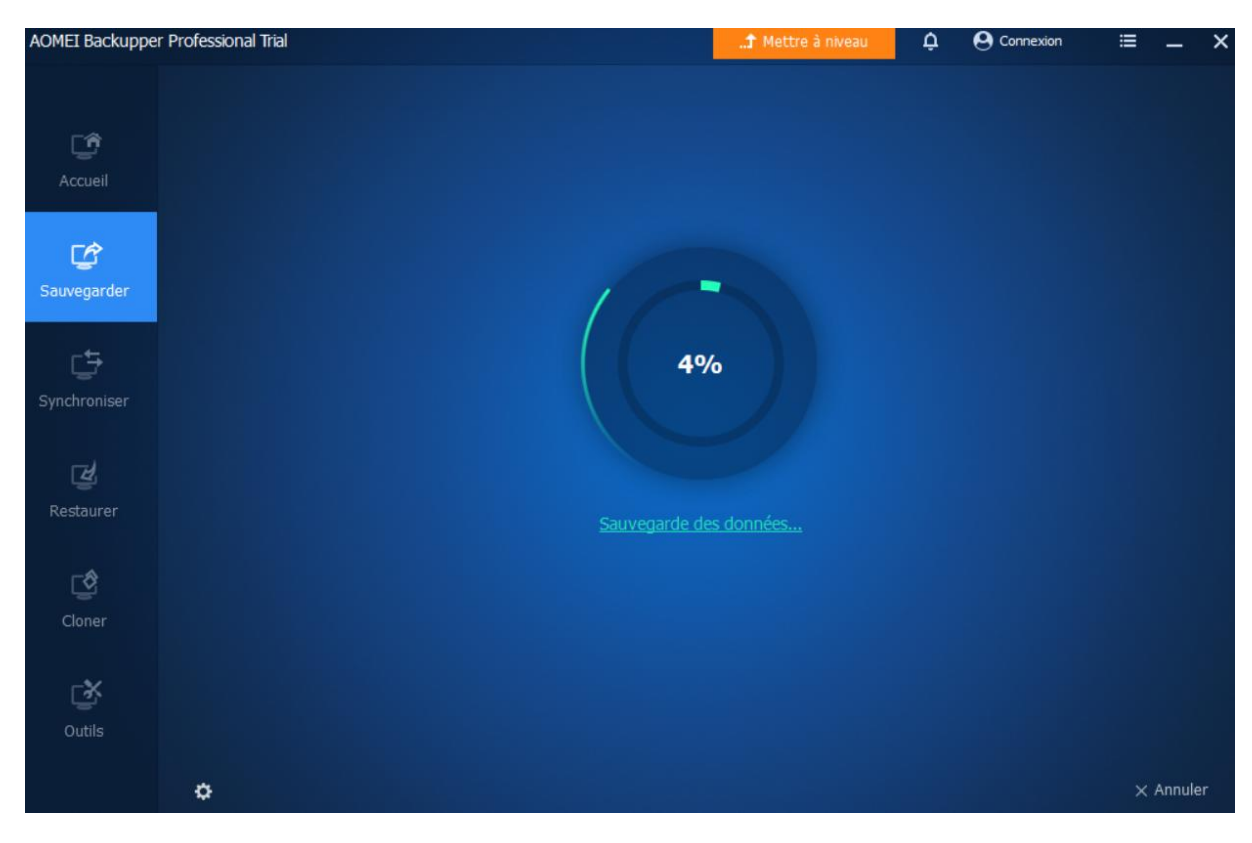

La sauvegarde se fait et dure plusieurs minutes soyez patient....

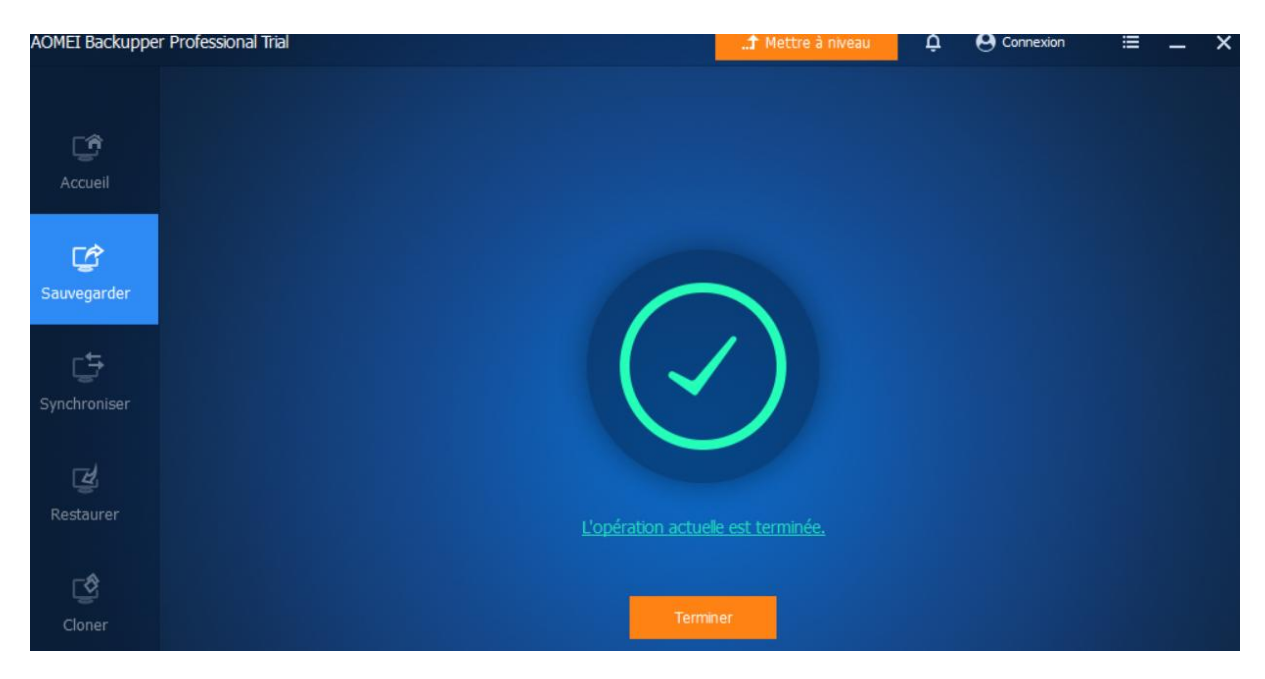

Normalement la sauvegarde c'est déroulé avec succés. Cliquez sur Terminé.

| nomer buckuppe                 |                                                                            |                                                                                                    |
|--------------------------------|----------------------------------------------------------------------------|----------------------------------------------------------------------------------------------------|
| <b>CP</b><br>Accueil           | Gestion des sauvegardes<br>Toujours garder les données globales plus sûres |                                                                                                    |
| <b>C</b><br>Sauvegarder        | Sauvegarde disque(2)<br>30/09/2023 12:12:57                                | Sauvegarde disque(1)                                                                                                    |
| Synchroniser<br>Q<br>Restaurer | Sauvegarde disque<br>24/09/2023 09:06:09                                   |                                                                                                    |
| ලී<br>Cloner                   |                                                                            | <ul> <li>Avancé</li> <li>▷ Explorer l'Image</li> <li>▷ Propriétés</li> <li>☑ Vérifier l'image</li> <li>☑ Fusionner les images</li> <li>&amp; Localiser l'Image</li> </ul> |

Vous pouvez utiliser différentes options pour vérifier ou restaurer votre image Disk.

Votre sauvegarde se trouve sous le chemin que vous avez choisi sous forme de fichier .adi

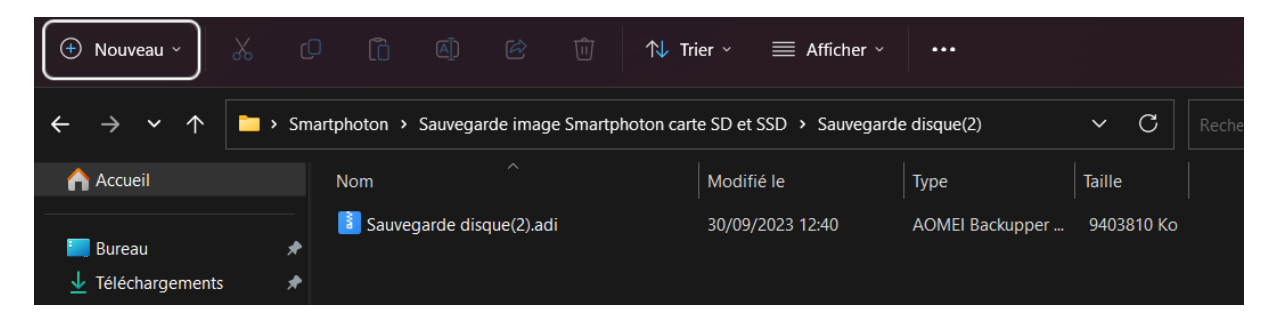

En cas de probléme vous pourrez restaurer votre sauvegarde en utilisant la fonction Restauration du logiciel.